# AIDE A L'IMPORTATION DES PROTOCOLES

### **EPSNET** $\implies$ **PROJET SYNTHETIQUE**

### Suite à la validation de la « Gestion des protocoles » sur EPSNET

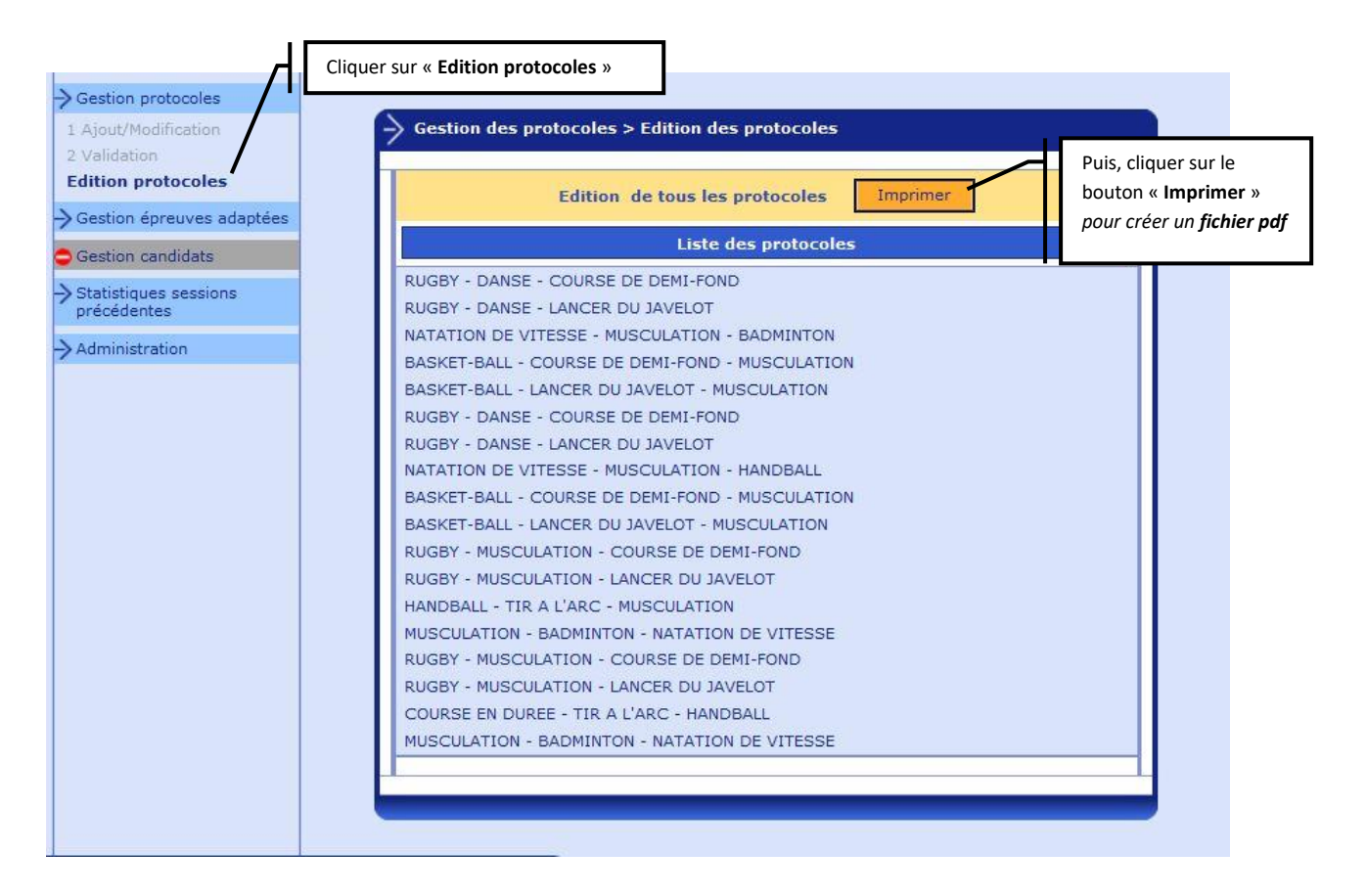

#### Ouvrir le fichier pdf créé.

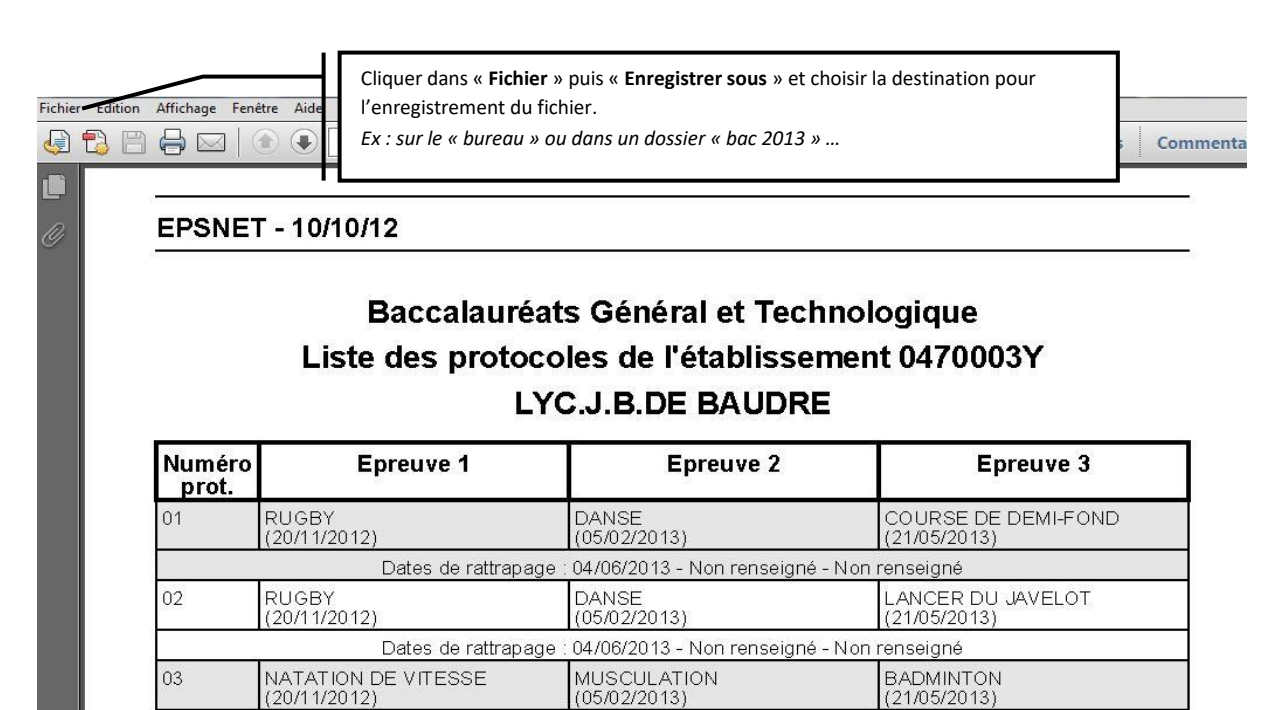

# Ouvrir le « Projet simplifié »

Codes d'accès :1) code de l'établissement2) code de l'établissement ou mot de passe

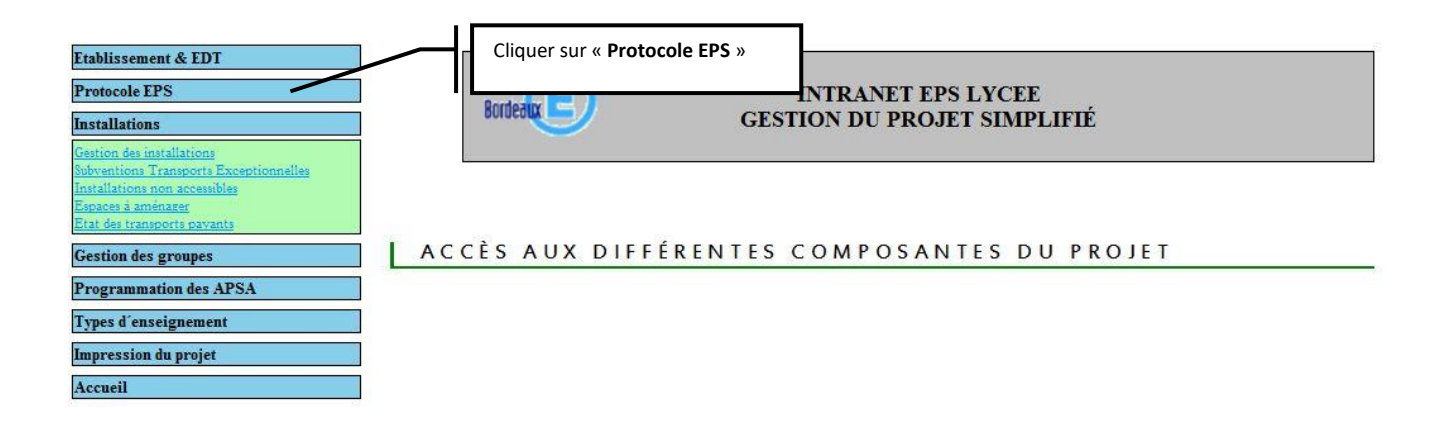

| Etablissement & EDT<br>Protocole EPS<br>Mise à jour du protocole EPS, session 20 | Cliquer sur<br>« Mie à jour du protocole EPS, session 2013 »<br>LYCEE<br>GESTION DU PROJET SIMPLIFIÉ |
|----------------------------------------------------------------------------------|----------------------------------------------------------------------------------------------------|
| Installations                                                                    |                                                                                                    |
| Gestion des groupes                                                              |                                                                                                    |
| Programmation des APSA                                                           |                                                                                                    |
| Types d'enseignement                                                             | ACCÈS AUX DIFFÉRENTES COMPOSANTES DU PROJET                                                          |
| Impression du projet                                                             |                                                                                                    |
| Accueil                                                                          |                                                                                                    |

Saisir l'ensemble des données de la page,

| • Bac GT                                                                                                    | Pour le <b>BAC général et technologique</b>                                                                           |  |  |
|----------------------------------------------------------------------------------------------------|----------------------------------------------------------------------------------------------------|--|--|
| Ajout du Fichier EpsNet Bac GT<br>Fichier EpsNet importé : Visualisation du fichier Epsnet, Date de rélécharge               | pour importer le « fichier pdf protocole » créé précédemment                                                          |  |  |
| PS: le téléchargement d'un nouveau fichier ecrase le précedent                                                               | Cliquer sur le bouton                                                                                                 |  |  |
| <u>1ière étape :</u><br>-choisir le fichier à importer: Parcourir                                                            | « Importation du fichier EpsNet »     pour valider l'import du « fichier pdf     protocole » créé précédemment        |  |  |
| <u>2ième étape :</u><br>Après avoir sélectionner le fichier à importer, finaliser la procèdure en cliqu                      | ant sur Importation du fichier EpsNet                                                                                 |  |  |
| • Voie Pro                                                                                                    | Pour le BAC professionnel                                                                                             |  |  |
| Ajout du Fichier EpsNet Voie Pro                                                                                             | cliquer sur le bouton « <b>Parcourir</b> »<br>pour importer le « fichier pdf protocole » créé précédemment            |  |  |
| PS: le téléchargement d'un nouveau fichier ecrase le précedent                                                               |                                                                                                    |  |  |
| <u>1ière étape :</u><br>-choisir le fichier à importer: Parcourir                                                            | « Importation du fichier EpsNet VoiePro »<br>pour valider l'import du « fichier pdf<br>protocole » créé précédemment. |  |  |
| <u>2ième étape :</u>                                                                                                    |                                                                                                    |  |  |
| Après avoir sélectionner le fichier à importer, finaliser la procèdure en cliquant sur Importation du fichier EpsNet VoiePro |                                                                                                    |  |  |
| · CAP/BEP                                                                                                    | Pour le CAP / BEP                                                                                                    |  |  |
| GAjout du Fichier EpsNet CAP/BEP                                                                                             | pour importer le « fichier pdf protocole » créé précédemment                                                          |  |  |
| Fichier EpsNet importé : Visualisation du fichier Epsnet Cap/Bep_Date de t                                                   | éléchargement : 2012-10-14 19:10:36                                                                                   |  |  |
| PS: le téléchargement d'un nouveau fichier ecrase le précedent<br><u>lière étape :</u>                                       | Cliquer sur le bouton<br>« Importation du fichier EpsNet CAP/BEP »                                                    |  |  |
| -choisir le fichier à importer: Parcourir 2ième étape :                                                                      | pour valider l'import du « fichier pdf<br>protocole » créé précédemment.                                              |  |  |
| Après avoir sélectionner le fichier à importer, finaliser la procèdure en cliquant sur Importation du fichier EpsNet Cap/Bep |                                                                                                    |  |  |

#### Pour toutes questions concernant la procédure d'importation des protocoles :

**Dordogne** : Contacter Teddy GUITTON, enseignant au LGT Jay de Beaufort Périgueux, en charge des examens du 24, guitton.teddy@ac-bordeaux.fr

<u>Gironde</u> : Contacter Patrick FREROT, chargé de mission EPS, suivi des protocoles du 33, <u>Patrick-pa.frerot@ac-bordeaux.fr</u>

Landes : Contacter Sébastien JEAN, enseignant Lycée de Borda à Dax, en charge des examens du 40, sebastien.jean@ac-bordeaux.fr

Lot et Garonne : Contacter Jean-Luc JABET, enseignant au collège de la Cité Scolaire à Marmande, en charge des examens du 47, jean-luc.jabet@ac-bordeaux.fr

#### Pyrénées Atlantiques :

**Béarn** : Contacter Christophe PERRIOT, enseignant au LPO Saint Cricq de Pau, en charge des examens du 64, christophe.perriot@ac-bordeaux.fr **Pays Basque** : Contacter Bruno TALLEC, enseignant au Sep LPO Anglet, en charge des examens du 64,

bruno.tallec@ac-bordeaux.fr

Ou, pour tous les départements : Rectorat: tel. 05 57 57 87 83, Mme Bérénice FROMENTE